# ИНСТРУКЦИЯ ДЛЯ ПОЛЬЗОВАТЕЛЕЙ ГИС ЭО С РОЛЬЮ «УЧЕНИК»/ «РОДИТЕЛЬ»

# 1. Введение.

В государственной информационной системе «Электронное образование» (далее ГИС ЭО) учащимся доступно текущее расписание уроков и мероприятий; дневник, куда автоматически попадают отметки, выставленные преподавателем в классный журнал; отчеты о своей успеваемости и сравнительные отчеты по своему классу.

Роль родителя в ГИС ЭО имеет пользователь, связанный с учащимся в его личном деле (это может быть настоящий родитель учащегося, родственник, опекун). Родитель может оперативно получать информацию об успеваемости и посещаемости своего ребенка, общаться с преподавателями и руководством школы.

Система работает через веб-интерфейс, т.е. для работы с ней требуется только установленный веб-браузер и соединение с глобальной сетью Интернет. Вход осуществляется через сайт школы по адресу <u>http://soh28.ucoz.ru/</u> либо по адресу <u>https://giseo.rkomi.ru/</u>.

## 2. Вход в систему.

Для в хода в систему необходимо получить логин (имя пользователя) и пароль у классного руководителя.

В окне авторизации необходимо выбрать из выпадающего списка образовательное учреждение и в двух последних полях ввести свой идентификатор (имя пользователя) и пароль.

При первом входе в систему пароль необходимо сменить как учащемуся, так и родителям (законным представителям).

В целях безопасности

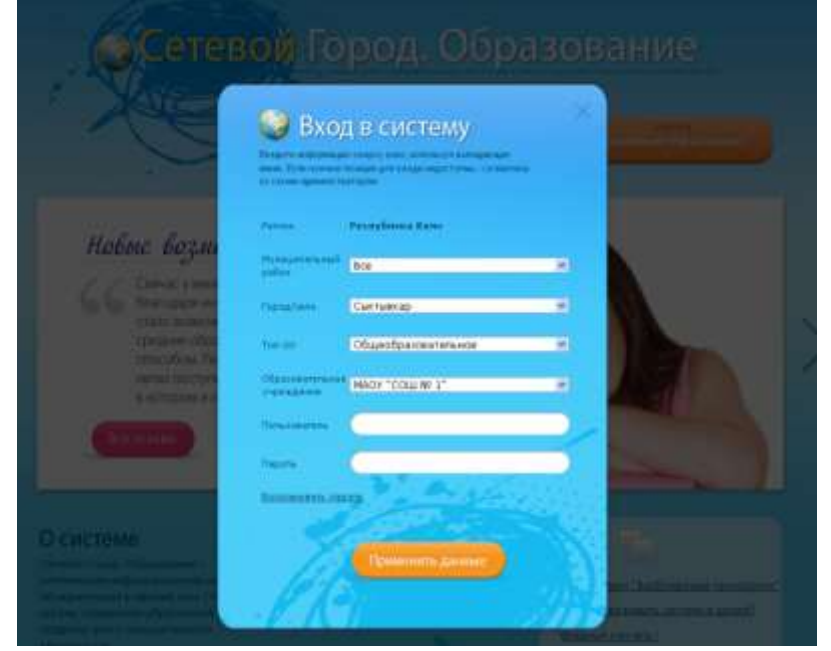

рекомендуемая длина нового пароля должна быть не менее 6 символов, комбинация должна содержать заглавные и прописные буквы, цифры, спецсимволы (знак подчеркивания, восклицательный знак и т.д.).

Данные для входа в систему являются конфиденциальной информацией! Пожалуйста, храните свой идентификатор (имя пользователя) и пароль в секрете от всех. В случаях утери или кражи пароля необходимо как можно скорее поставить в известность администратора системы, через классного руководителя. Пароль будет сброшен и сгенерирован новый.

# 3. Работа в ГИС ЭО.

При работе в системе необходимо пользоваться только кнопками и ссылками, расположенными на веб-странице. Для возврата на предыдущие страницы используйте кнопку **ВЕРНУТЬСЯ**. По окончании работы используйте кнопку **ВЫХОД** из меню.

## 3.1. Просмотр дневника.

Дневник учащегося содержит отметки этого учащегося и задания, которые ему назначены, а именно: все домашние задания, задания с обязательной отметкой или уже выставленной отметкой, независимо от даты выполнения; задания с необязательной отметкой, только в случае, если дата выполнения еще не истекла.

Таким образом, в дневнике отражается все, что попадает в «Классный журнал». Если в своем журнале преподаватель пометил, что отметка за задание обязательна (т.е. поставил в журнале точку), и срок выполнения задания истек, то соответствующее задание в дневнике автоматически помечается красным цветом.

Удобный просмотр по неделям позволят учащемуся просмотреть задания за любой период времени. Выбрав ссылку на теме задания, учащийся может прочитать дополнительные примечания, введенные преподавателем, или загрузить присоединенный к заданию файл.

Родитель аналогичным образом может просматривать дневник своего ребенка.

### 3.2. Просмотр расписания.

В разделе «Расписание» учащийся может просматривать индивидуальное расписание уроков на месяц, неделю и день, используя закладки Месяц, Неделя и День, соответственно.

Закладка Год предназначена для удобного перехода по различным периодам учебного года.

Кроме уроков, в расписании помечаются классные мероприятия того класса, в который зачислен учащийся, а также школьные мероприятия. В экране Месяц учащийся может также просмотреть и распечатать список именинников месяца среди сотрудников, учащихся и родителей.

Родитель имеет доступ к просмотру расписания своего ребенка.

### 3.3. Просмотр отчетов.

В разделе «Отчеты» учащийся может просматривать отчеты о своей текущей успеваемости (на основе текущих отметок), посещаемости и итоговой успеваемости (на основе итоговых отметок и срезововых работ). В некоторых отчетах данные об учащемся сравниваются со средними данными по классу или параллели.

Родитель может просматривать отчеты об успеваемости своих детей и сравнивать их с усредненными показателями успеваемости всего класса.

Отчеты о персональной успеваемости других учеников для учащегося и родителя недоступны.

### 4. Обратная связь.

ГИС ЭО представляет собой единую среду обмена информацией в рамках школы: имеет развитую систему общения между пользователями (доска объявлений, обмен сообщениями, форум) и предоставляет возможность коллективной работы над проектами (каталог школьных ресурсов, личные и проектные портфолио).

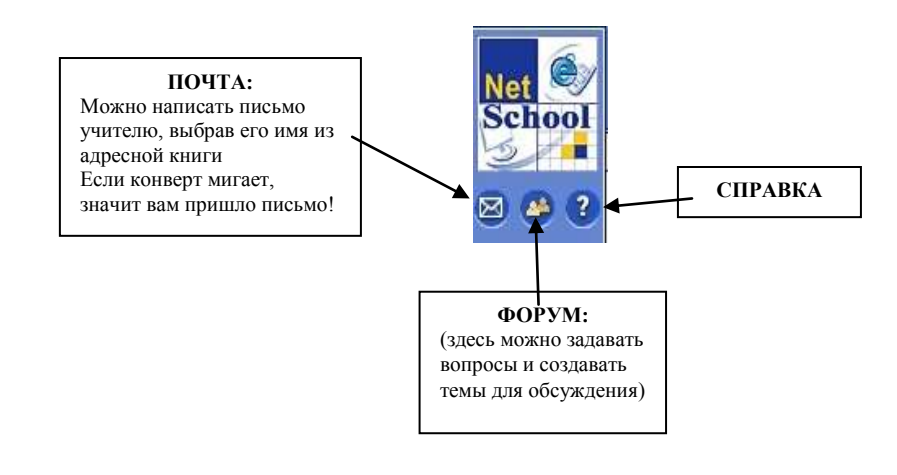